# Solucionar problemas de casos de uso e fluxos de trabalho de licenciamento do Catalyst Center

# Contents

| Introdução                                                                                                    |
|----------------------------------------------------------------------------------------------------|
| Pré-requisitos                                                                                                    |
| Requisitos                                                                                                    |
| Componentes Utilizados                                                                                                    |
| Informações de Apoio                                                                                                    |
| <u>Cenários</u>                                                                                                    |
| <u>Cenário 1: Registro de Licença de Dispositivo via Cisco Catalyst Center License Manager:</u><br><u>Método Herdado</u>                |
| <u>Cenário 2: Registro de Licença de Dispositivo via Cisco Catalyst Center License Manager: Fluxo<br/>de Trabalho de Relatório CSLU</u> |
| Pré-requisitos                                                                                                    |
| Cisco Catalyst Center                                                                                                    |
| Dispositivo de rede                                                                                                    |
| Cenário 3: migração de licença entre Virtual Accounts                                                                                   |
| Cenário 4: Migração de licença entre Smart Accounts                                                                                     |
| Cenário 5: Alteração do Modo de Conexão SSM                                                                                             |
| Cenário 6: integração de Smart Account com o Cisco Catalyst Center                                                                      |
| Cenário 7: Alteração do nível de licença                                                                                                |
| Informações Relacionadas                                                                                                    |

# Introdução

Este documento descreve diferentes cenários de licenciamento do Cisco Catalyst Center que são encontrados com frequência.

# Pré-requisitos

## Requisitos

Não existem requisitos específicos para este documento.

## **Componentes Utilizados**

Este documento não se restringe a versões de software e hardware específicas.

As informações neste documento foram criadas a partir de dispositivos em um ambiente de laboratório específico. Todos os dispositivos utilizados neste documento foram iniciados com uma configuração (padrão) inicial. Se a rede estiver ativa, certifique-se de que você entenda o impacto

potencial de qualquer comando.

# Informações de Apoio

Este documento fornece os detalhes passo a passo de como usar o fluxo de trabalho do License Manager do Cisco Catalyst Center (anteriormente conhecido como DNA Center) para registro de licença de dispositivo, migração de licença entre Virtual Accounts via CSSM e assim por diante.

# Cenários

Cenário 1: Registro de Licença de Dispositivo via Cisco Catalyst Center License Manager: Método Herdado

Etapa 1. Faça login no Cisco Catalyst Center por meio de credenciais de administrador ou por meio de uma função personalizada com privilégios de superadministrador.

Etapa 2. Navegue até Hamburger e selecione Tools > License Manager.

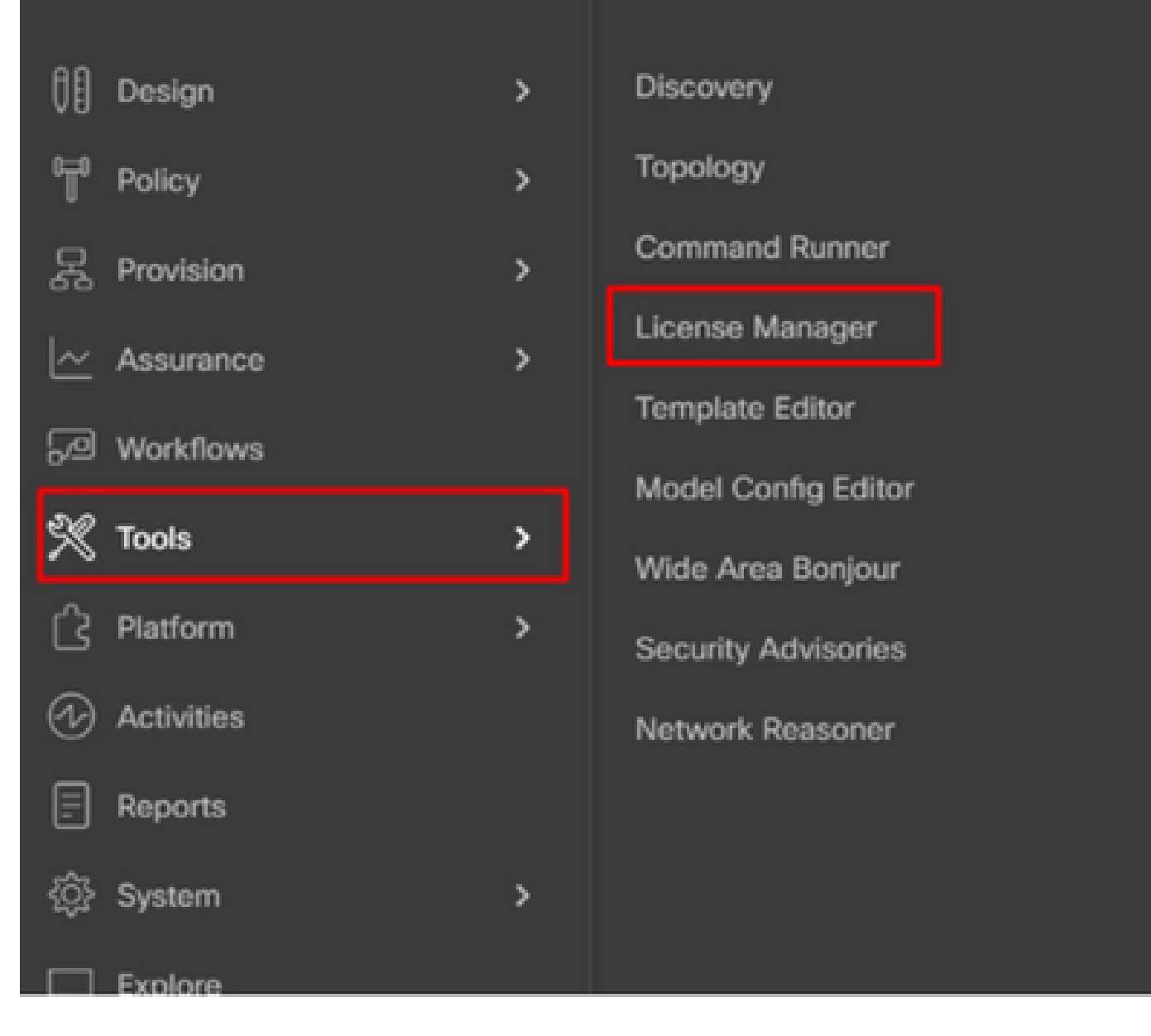

Etapa 3. Selecione a guia Devices e use a opção Filter ou percorra a tabela para localizar os dispositivos cujas licenças você deseja registrar.

| ≡ 🚓 DNA Center                       | Tools / License Manager                                                  | * Q @ @ Q   A #*                                      |
|--------------------------------------|--------------------------------------------------------------------------|-------------------------------------------------------|
| Overview Licenses Devices            | Reporting Sync Status                                                    |                                                       |
| Q Search Henrichy                    | A Some of your license compliance requirements have not be               | es met Leam more.                                     |
| Search Help                          | <b>Q</b> (                                                               | Siebal                                                |
| Unassigned Devices     Al Above text | () Three (3) information Alerts on this page. Expand to see de           | tals. X                                               |
| ) ik Adhaddi.                        | Devices (15)                                                             | •                                                     |
| > ih Anat<br>> ih Anstala            | License Level + All                                                      |                                                       |
| al DNAC-SWM                          | Q. Filter by Device Name. Use column filters to filter by other attribut | m. 7                                                  |
| of Cautani                           | 1 Selected Actions V T Upload CSV                                        | C Recent Tasks Aret Col 10, 2023 240 PM               |
| al Gautani-Test<br>> Al India        | Device Name Device Fa                                                    | redy IP Address Device Series                         |
| > de Mexico                          | C3750X-487-5-ped-1442.ciscs.com ;: Switz                                 | Pes and Hubs 10.197.214.99 Cisco Catalyst 3750 Series |
| A TEST                               | WS-C1850-687-6 gt Swite                                                  | Area and Mubes 192,168.0.1 Cisco Catalyst 3850 Series |
|                                      |                                                                          |                                                       |

Etapa 4. Marque a caixa de seleção ao lado de cada dispositivo cuja licença você deseja registrar e escolha Ações > Gerenciar Smart License > Registrar.

| E tot DNA Center                                | Tools / License Manager 🔶 Q                                                 | 0 0 0 A ###                  |  |  |  |  |  |  |
|-------------------------------------------------|-----------------------------------------------------------------------------|------------------------------|--|--|--|--|--|--|
| Overview Licenses Devices                       | Reporting Sync Status                                                       |                              |  |  |  |  |  |  |
| Q, Search Hierarchy                             | Some of your license compliance requirements have not been met. Learn more. |                              |  |  |  |  |  |  |
| ~ 0 Global                                      | 💡 Global                                                                    |                              |  |  |  |  |  |  |
| Unassigned Devices     dit Absor test           | Three (3) Information Alerts on this page. Expand to see details.           |                              |  |  |  |  |  |  |
| > di Adiyabili.<br>> di Area1<br>> di Australia | Devices (15)                                                                | 0                            |  |  |  |  |  |  |
| UK DNAC-SWM<br>> /# Ekahav Test                 | Q. Filter by Device Name. Use column filters to filter by other attributes. |                              |  |  |  |  |  |  |
| sk Gautani<br>sk Gautani-Test                   | 1 Selected Actions A 17 Upload CSV 🛞 Recent Tasks                           | As at, Oct 18, 2023 3.48 PM  |  |  |  |  |  |  |
| > dh Maxico<br>> dh text27                      | Change United Account ;1 Switches and Mutes 10.197.214.39                   | Cisco Catalyst 3750 Series ! |  |  |  |  |  |  |
| A TIST                                          | Manage Smart License > Register es and Hubs 192,168.0.1 Deregister          | Cisco Catalyst 3850 Series I |  |  |  |  |  |  |
|                                                 | Deposit Traditional Licenses     ET Switches and Hubs     10.88.134.47      | Cisco Catalyst 3850 Series I |  |  |  |  |  |  |

Etapa 5. Escolha a Virtual Account onde a licença respectiva é depositada e clique em Continue.

| В  | egi   | ster Smart L                    | icense              |               |                                                      |
|----|-------|---------------------------------|---------------------|---------------|------------------------------------------------------|
| SN | ART / | ACCOUNT                         |                     |               |                                                      |
| N  | ame   | Cisco Systems, TAC              | Domain              | tac.cisco.com | 1                                                    |
|    | Q s   | earch Table                     |                     |               |                                                      |
|    |       |                                 |                     |               |                                                      |
|    |       | Name *                          | Gisco DNA License ( | Count D       | Pescription                                          |
|    | 0     | Name *<br>Bangalore DNAC<br>TAC | Cisco DNA License ( | Count C       | NAC TAC-POD's Device Licenses are<br>leposited here. |
|    | 0     | Name * Bangalore DNAC TAC NMS   | Cisco DNA License ( | Count C<br>C  | NAC TAC-POD's Device Licenses are<br>leposited here. |

| Showing 2 of | 12       |
|--------------|----------|
| Cancel       | Continue |

Etapa 6. O Cisco Catalyst Center avisa se a alteração deve ser aplicada imediatamente ou mais tarde. Escolha a opção desejada e clique em Confirmar.

# Register Smart License

Registering 1 device(s) to Bangalore DNAC TAC

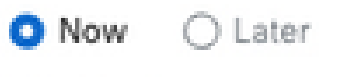

Task Name\*

License mode update

Cancel

Confirm

Cenário 2: Registro de Licença de Dispositivo via Cisco Catalyst Center License Manager: Fluxo de Trabalho de Relatório CSLU

- On DNA Center release 2.2.1.0 and devices running 17.3.2 or higher:
  - Devices are no longer required to get registered with CSSM
  - License usage information will be stored in a secured location on the device
     RUM or Usage Reports
  - Now, Cisco DNA Center is going to pull the reports and upload it to CSSM
  - Uploads can be done periodically or on demand basis
  - · CSSM go through reports and make the respective updates on Virtual Account
  - After that, CSSM is going to sent and Acknowledge to DNAC if report is good
  - Finally, Cisco DNA Center is going to update the license status on GUI and on the Device itself
  - Cisco DNA Center can generate PDF reports for users

## Pré-requisitos

Cisco Catalyst Center

- O Cisco Catalyst Center deve estar em execução na versão 2.2.1.0 e posterior.
- O Cisco Catalyst Center deve ser capaz de se comunicar com o portal CSSM e ser capaz de acessar tools.cisco.com.
- O modo de conexão SSM correto deve ser escolhido no Catalyst Center. O fluxo de trabalho do CSLU não é aplicável para o CSSM (servidor satélite) no local a partir do Catalyst Center versão 2.3.5.5.
- O fluxo de trabalho CSLU não se aplica a controladores sem fio AireOS (modelos: 3504, 5520, 8540).

Dispositivo de rede

- O dispositivo deve estar sendo executado no Cisco IOS® XE 17.3.2 ou posterior e deve ter espaço suficiente na memória flash para o relatório Rum.
- O dispositivo deve ter o modelo netconf-yang configurado e o Cisco Catalyst Center deve ser capaz de se comunicar com o dispositivo pela porta 830 do Netconf.

Para validar:

show run | sec netconf-yang

i. Durante a descoberta de dispositivos no Cisco Catalyst Center, o parâmetro Netconf na seção de credenciais deve ser habilitado.

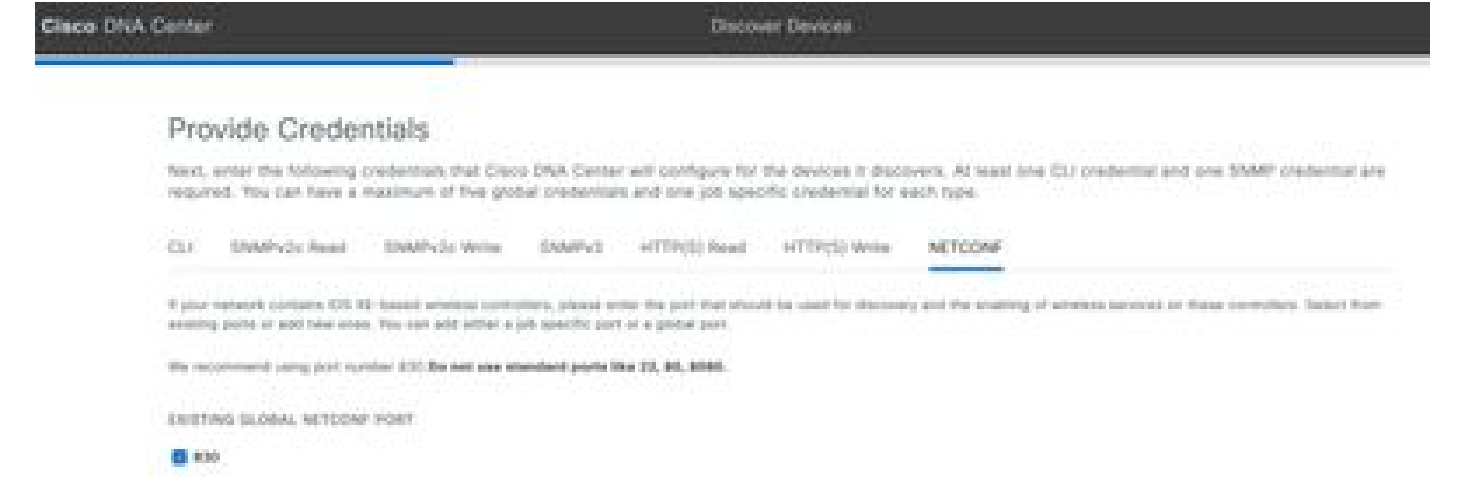

ii. Se o parâmetro Netconf não estava habilitado no momento da Identificação do Dispositivo, use a opção Editar Dispositivo no Inventário do Cisco Catalyst Center para habilitá-lo.

| Edit Devid                             | e                                                                                 |                                                                            |                                                                                                    |
|----------------------------------------|-----------------------------------------------------------------------------------|----------------------------------------------------------------------------|----------------------------------------------------------------------------------------------------|
| Predentials                            | Management IP                                                                     | Resync Interval                                                            | Device Role                                                                                                    |
| SNMP*                                  |                                                                                   |                                                                            |                                                                                                    |
| SNMP Retr                              | ies and Timeout*                                                                  |                                                                            |                                                                                                    |
| HTTP(S)                                |                                                                                   |                                                                            |                                                                                                    |
| NETCONF                                |                                                                                   |                                                                            |                                                                                                    |
| Port                                   |                                                                                   |                                                                            |                                                                                                    |
| 0.59                                   |                                                                                   | Edition -                                                                  |                                                                                                    |
| NETCONI<br>Catalyst 900<br>to C9800 Se | F with user privilege 15<br>10 series Switches and C<br>rries Wireless Controller | is mandatory for enabl<br>29800 Series Wireless<br>s as the majority of da | ing Wireless Services on Wireless capable devices such as<br>Controllers. The NETCONF credentials are required to connect<br>ta collection is done using NETCONF for these Devices. |

 O dispositivo deve ter o ponto de confiança sdn-network-infra-iwan instalado; isso é feito pelo Cisco Catalyst Center.

Para validar:

show crypto pki trustpoint sdn-network-infra-iwan (Para verificar o ponto confiável)

show crypto pki certificates verbose sdn-network-infra-iwan (Para verificar o ponto de confiança em detalhes)

• Se o ponto de confiança sdn-network-infra-iwan não estiver instalado, siga estas etapas:

Etapa 1. Faça login no Cisco Catalyst Center por meio de credenciais de administrador ou por meio de uma função personalizada com privilégios de superadministrador.

Etapa 2. Navegue até Hamburger e selecione Provisionar > Inventário.

Etapa 3. Selecione o dispositivo no qual deseja instalar o ponto de confiança e clique em Ações > Telemetria > Atualizar configurações de telemetria.

| E Clace CNA Center              | Provision / Network Devices / Inventory      |                                          |   |                                      |              |                      |                                 | hadaa Nee Pep |             | 9.0        | ð 0              |
|---------------------------------|----------------------------------------------|------------------------------------------|---|--------------------------------------|--------------|----------------------|---------------------------------|---------------|-------------|------------|------------------|
|                                 |                                              |                                          |   |                                      |              |                      |                                 |               |             |            |                  |
| Name and<br>Sectors and Designs | IDAGES CO.                                   |                                          |   |                                      | 9 Giobal     |                      |                                 |               |             |            |                  |
| ) di Indu<br>) di Indu          | Vocas Inventory<br>Vitae   @ Antibette Tag ( | 1.000 × 0 1 1.000                        |   | u   Finished                         |              |                      |                                 | As a          | (100 PM - 2 | Open       | Chatway.         |
|                                 | Dentes Rame - D'An                           | Rosmory<br>Software image                | 2 | Reschafting 🖓                        | tel teres () | Manage at Stilley () | Complement ()                   | Fault loss    |             |            | <b>W</b> = 1 = 2 |
|                                 | 0 100-1.0 and 0 112                          | Fortune<br>Selemetry                     | 2 | Energy Approxim                      | in farancery | . Manaped            | <ul> <li>Non-Gomphan</li> </ul> |               | Campat      | ora/866,54 | Section 1        |
|                                 |                                              | Contra Indecement<br>Ottani<br>Conglance |   | Contro Applicat<br>Optime Television | y Settings   |                      |                                 |               |             |            |                  |

Etapa 4. Selecione Force Configuration Push e clique em Next

| Update Telemetry Settings    |                                                   |                                    | $\times$ |
|------------------------------|---------------------------------------------------|------------------------------------|----------|
| Force Configuration Push ()  |                                                   |                                    |          |
| GLOBAL/INDIA/BANGALORE/BGL14 | 9500-1.dr.com<br>The following settings will be d | eployed during assignment to site. |          |
| 9500-1.dr.com                | Syslog Server                                     | Cisco DNA Center                   |          |
|                              | Netflow Collector                                 | Cisco DNA Center                   |          |
|                              | Cisco TrustSec (CTS) Credentials                  | Yes                                |          |
|                              | Wireless Streaming Telemetry                      | Yes                                |          |
|                              | SNMP Trap Receiver                                | Gisco DNA Center                   |          |
|                              | DTLS Ciphersuite                                  | Skipped                            |          |
|                              | AP Impersonation                                  | Enabled                            |          |
|                              | Cisco TrustSec (CTS) Credentials                  | Yes                                |          |
|                              | Syslog Level                                      | 6 - Information Messages           |          |
|                              | Controller Certificates                           | Yes                                |          |
|                              |                                                   |                                    |          |
|                              |                                                   |                                    |          |
|                              |                                                   |                                    |          |
|                              |                                                   |                                    |          |
|                              |                                                   |                                    |          |
|                              |                                                   |                                    |          |
|                              |                                                   |                                    |          |
|                              |                                                   | Cancel Next                        |          |

Etapa 5. Selecione Now e clique em Apply. Isso não tem efeito na produção.

| Update Telemetry Settings                                                                                                    | × |
|----------------------------------------------------------------------------------------------------|---|
| Now C Later     Generate configuration preview     Creates preview which can be later used to deploy on selected devices. View status in Work Rema |   |
| Tank Manual                                                                                                    |   |
| Update Telemetry Settings Tesk                                                                                                    |   |
|                                                                                                    |   |
|                                                                                                    |   |
| Cancel Back App                                                                                                    | ~ |

Se todos os pré-requisitos forem atendidos, siga estas etapas para executar o Workflow de Relatório:

Etapa 1. Faça login no Cisco Catalyst Center por meio de credenciais de administrador ou por meio de uma função personalizada com privilégios de superadministrador.

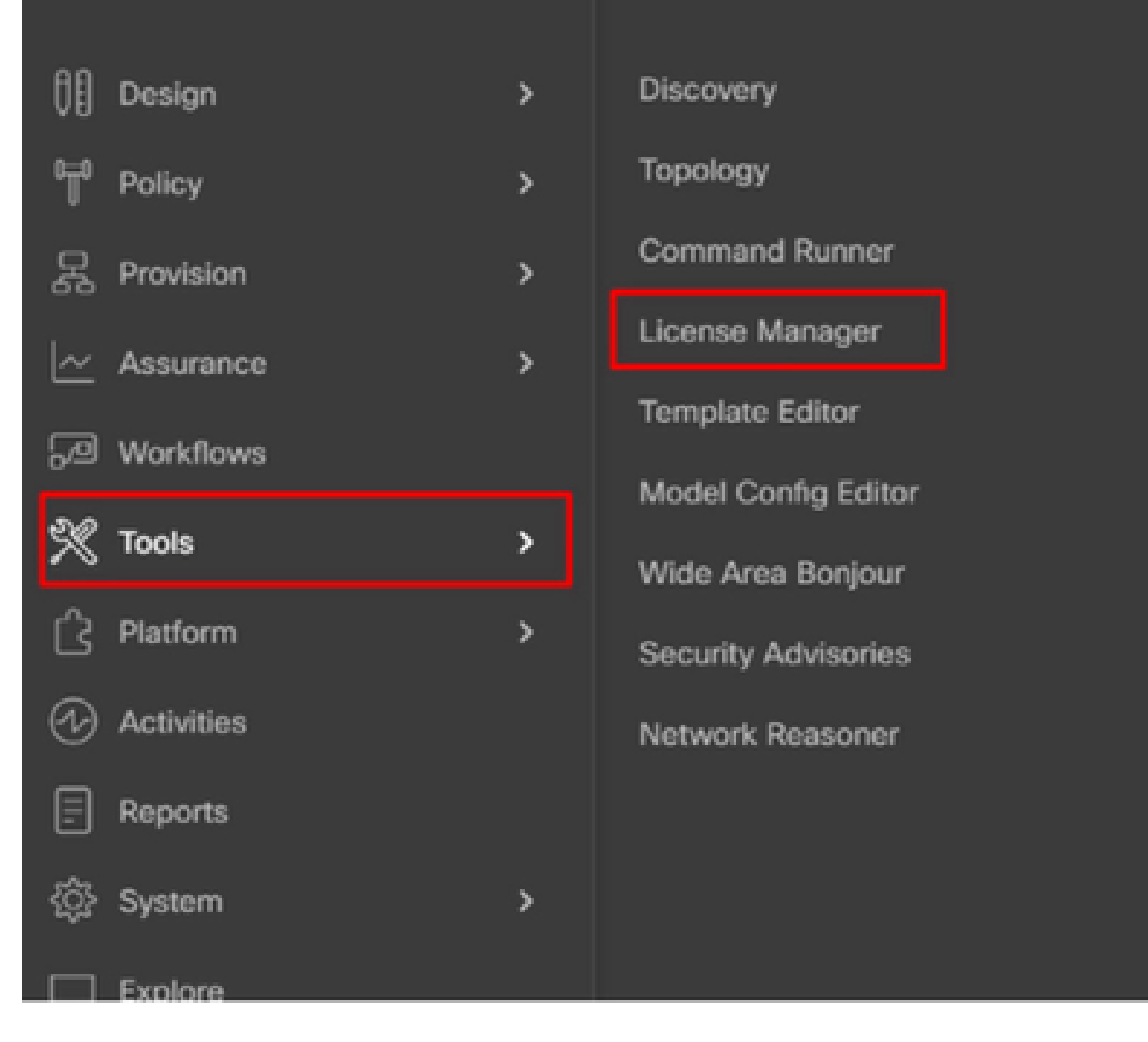

Etapa 2. Navegue até Hamburger e selecione Tools > License Manager.

Etapa 3. Selecione a guia Reporting e localize o dashlet Smart License Compliance; clique no dashlet para iniciar o fluxo de trabalho.

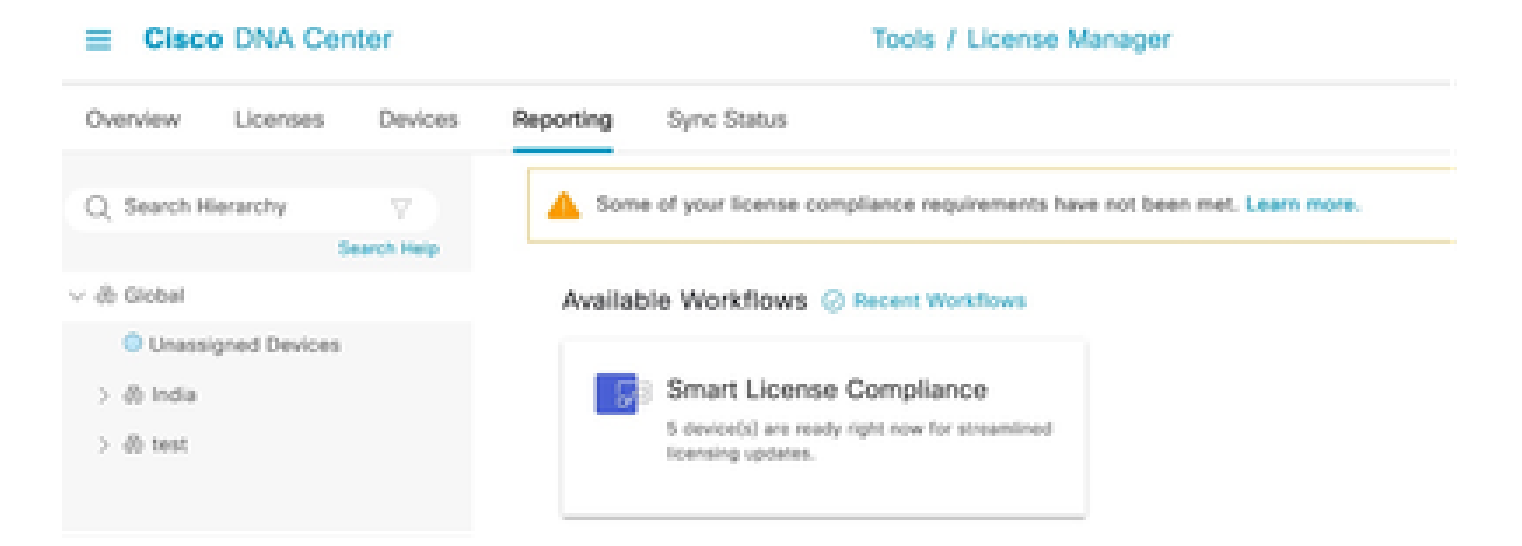

Etapa 4. Selecione a Smart Account e a Virtual Account onde as licenças do dispositivo estão armazenadas e clique em Avançar.

| • | Clace DNA Center                                                                           | Smart License Compliance                                                                                       | 0000 |
|---|--------------------------------------------------------------------------------------------|----------------------------------------------------------------------------------------------------|------|
| S | elect Smart Account                                                                        |                                                                                                    |      |
| 0 | boose the Smart account or Virtual Account<br>a clifford, you may associate devices by she | swhich these Network Devices will be associated with. If multiple accounts need to<br>a or by takeytion later. |      |
| 1 | anter land"<br>anter on Cecamber 128 2020, 4.10.51 PM                                      |                                                                                                    |      |
|   | And Accounts                                                                               |                                                                                                    |      |
| 0 | ten liyetemi, 140 V                                                                        |                                                                                                    |      |
| 5 | nat konset"<br>regulars DMC TAG                                                            |                                                                                                    |      |
|   |                                                                                            |                                                                                                    |      |
|   |                                                                                            |                                                                                                    |      |
|   |                                                                                            |                                                                                                    |      |
|   |                                                                                            |                                                                                                    |      |
|   |                                                                                            |                                                                                                    |      |
|   | At charges used                                                                            |                                                                                                    | No.  |

Etapa 5. Escolha o dispositivo cuja utilização de licença você deseja relatar.

Smart License Compliance

9.000

#### Choose Sites and Devices

There are it network device(x) across several sites which are running IOS 17.3.2 or greater. You can choose to link all of them right now, or just a subset, if you con't link with the Caco Smart Software manager now, you may link at any time tater.

| A summer of the         |       |                           |                           |                                                   |               |               |                   | 0 0                          |
|-------------------------|-------|---------------------------|---------------------------|---------------------------------------------------|---------------|---------------|-------------------|------------------------------|
| Carl Dearth Haran (19 7 | 0     | Search Table              |                           |                                                   |               |               |                   | 7                            |
| v à total               |       | (holos Note 1             | there is the top          | Busing Series                                     | P.Miller      | Scheen Vestor | Ones (MA Electron | Last Bahout                  |
| ) di tata<br>) di tati  | •     | MIN-1-drawn               | (1. Decision and<br>Holes | Gaus Catalyst 2000 Sarian Salisitan               | 178.78.986.8  | 12.6.1        | Advantage         | December 8, 2023 4:27<br>PM  |
|                         | 0     | form-1.8 per-             | A Bostere                 | Once KOO Series Integrated Services<br>Routers    | 101343463     | 0.33          | Nym.              | November 18, 2003 8:06<br>AM |
|                         | 0     | Server-2.dcoom            | + horan                   | Cines 4000 Sarles Integrated Services<br>Routers  | 17219.000.10  | 12.6.4        | 166               | 54                           |
|                         | 0     | pod7-1200-2.dc.com        | :1 Sectories and<br>Notes | Clean Catalyst 1000 Series Switches               | 121216-0014   | 17.3.8        | Advantage         | 54                           |
|                         | D     | pmd7~1000-<br>merk.ak.com | pt Decisives and<br>Holes | Once Catalyst 1000 Series Settstee                | 172210.0002   | 12.6.1        | Advantage         | 54                           |
|                         | 0     | 96, 2, 49, 2005<br>2, 425 | & Workers<br>Controller   | Once Catalyst MOII Barles Wireless<br>Controllers | 173,266,264,1 | 12.8.8        | Advantage         | 84                           |
|                         | 1.760 |                           |                           |                                                   |               |               | Show Records      | 89.116 ( 0 )                 |
| C Diff. At charges send |       |                           |                           |                                                   |               |               |                   | test test                    |

#### Etapa 6. Modifique o intervalo de relatório, se necessário.

| Cisco DNA          | Center                       | Smart License Compliance                                           | 0.000                                                        |
|--------------------|------------------------------|--------------------------------------------------------------------|--------------------------------------------------------------|
| Modify Pol         | icy                          |                                                                    |                                                              |
| The policy defines | how often the network device | (c) will report their feature usage. It overrides the default poli | cy which enables only the core functionality on each device. |
| POLICY SETTINGS    |                              |                                                                    |                                                              |
| Policy Name        |                              |                                                                    |                                                              |
| Policy Description | NA                           |                                                                    |                                                              |
| Policy Version     |                              |                                                                    |                                                              |
| Smart Account      | Cisco Systema, TAC           |                                                                    |                                                              |
| Reporting Interval | 30 Days Modify               |                                                                    |                                                              |
| CSSW POLICY        |                              |                                                                    |                                                              |
| (Continent         | First Report Within          | Report Unage Every                                                 | Report After Usage Change                                    |
|                    |                              | No data to display                                                 |                                                              |

### Passo 7. Revise o resumo dos dispositivos e clique em Avançar para ativar Relatórios.

| E Cisco DNA Cor                                     | tor                                                      |                                        | Q. (5                        | ο φ              |                   |   |
|-----------------------------------------------------|----------------------------------------------------------|----------------------------------------|------------------------------|------------------|-------------------|---|
| Sync Data wi                                        | ith Cisco                                                |                                        |                              |                  |                   |   |
| When you click "Next" C<br>A report will be generat | lisco DNA Center is going to<br>ted once that completes. | retrieve the usage data from the devi- | ce(s) and then send the data | to CSSM.         |                   |   |
| Submitting Devices                                  |                                                          |                                        |                              |                  |                   | 0 |
| Q Search Table                                      |                                                          |                                        |                              |                  |                   | V |
| Orvios Name -                                       | Device Family                                            | Device Series                          | P-Address                    | Software Notalon | Clace (MA Science |   |
| 9520-1.dr.com                                       | ;1 Switches and Habs                                     | Cisco Catalyst 9500 Series Switches    | 172.18.100.3                 | 12.6.1           | Advantage         |   |

- 4475

#### Summary

These are the following operations performed in this flow.

#### Syncing Data

Sending device license usage data to CSSM. The time taken to sync this data depends on the size of usage data and number of requests gueued for processing on CSSM.

| 100                                                                                                    | 1.100                 | 100                           |  |
|----------------------------------------------------------------------------------------------------|-----------------------|-------------------------------|--|
| A DESCRIPTION OF THE OWNER OF THE OWNER OWNER OF THE OWNER OF THE OWNER OWNER OF THE OWNER OF THE OWNER OWNER OWNER OWNER OWNER OWNER OWNER OWNER OWNER OWNER OWNER OWNER OWNER OWNER OWNER OWNER OWNER OWNER OWNE OWNE OWNER OWNER OWNER OWNER OWNER OWNER OWNER OWNER OWNER OWNER OWNER OWNER OWNER OWNER OWNER OWNER OWNER OWNER OWNER OWNER OWNER OWNER OWNER OWNER OWNER OWNER OWNER OWNER OWNER OWNER OWNER OWNER OWNER OWNER OWNER OWNER OWNER OWNER OWNER OWNER OWNER OWNER OWNER OWNER OWNER OWNER OWNE                                                                                                    |                       | <ul> <li>Bootstand</li> </ul> |  |
| <ul> <li>A second second s</li></ul> | a contraction of the  | C. Briter Briter              |  |
| the second second secon       | the second processing |                               |  |

| - 🔶 Fetching Usege | Report            |                                                             |
|--------------------|-------------------|-------------------------------------------------------------|
| Desites -          |                   | Tota                                                        |
| 9500-1.4           | xom(172.19.100.3) | Usege consumption report collected from device successfully |

E Cisco DNA Center

Smart License Compliance

#### Summary

These are the following operations performed in this flow.

#### Syncing Data

Sending device license usage data to CSSM. The time taken to sync this data depends on the size of usage data and number of requests queued for processing on CSSM.

Overall Sync Progress

|       |                             | 015.                                                                                                    |
|-------|-----------------------------|----------------------------------------------------------------------------------------------------|
| •     | fetching Usage Report       |                                                                                                    |
| - 🛉 - | Jploading Usage Report      |                                                                                                    |
|       |                             |                                                                                                    |
|       | Ownite ·                    | Tortus                                                                                                    |
|       | 9500-1.ak.oum(172.19.100.3) | <ul> <li>Usage consumption report uploaded to Cisco ISM cloud, waiting for<br/>acknowledgement.</li> </ul> |

Syncing Data

#### Summary

```
These are the following operations performed in this flow.
```

## Sending device license usage data to CSSM. The time taken to sync this data depends on the size of usage data and number of requests queued for processing on CSSM.

| > 👩 Fetching Usepe Report        |  |
|----------------------------------|--|
|                                  |  |
| > 🥥 Upfoading Usage Report       |  |
| > g Provisioning Acknowledgement |  |

#### Cenário 3: migração de licença entre Virtual Accounts

Etapa 1. Faça login no Cisco Catalyst Center por meio de credenciais de administrador ou por meio de uma função personalizada com privilégios de superadministrador.

Etapa 2. Faça login em software.cisco.com e selecione Gerenciar licenças.

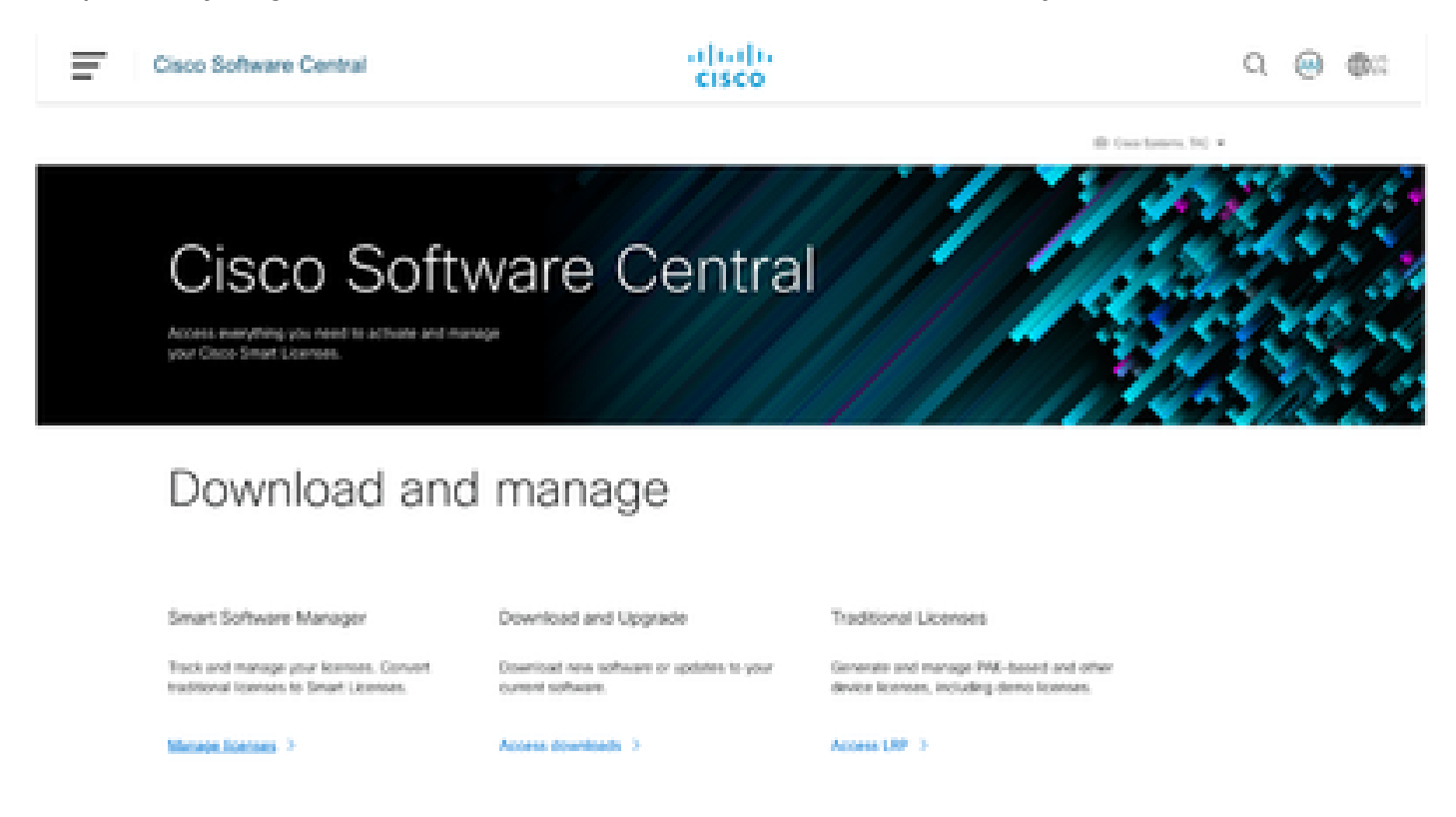

Etapa 3. Navegue até Inventory e selecione a Virtual Account de origem.

Cisco Software Central > Smart Software Licensing

# Smart Software Licensing

| Alerts Inventory    | Convert to Smart Licensing | Reports Preferen     | ces   On-Prem Accounts   Activity                            |
|---------------------|----------------------------|----------------------|--------------------------------------------------------------|
| Virtual Account:    | TAC Cisco System           | s, Inc 🕶             |                                                              |
| €+On-Prem Virt      |                            | By Name By Tag       |                                                              |
| General Lice        |                            |                      |                                                              |
|                     | 6 node cluster             | <b>633 38 2</b>      |                                                              |
| Virtual Account     | AMM-ARCH-ONPREM            | 03                   |                                                              |
| Description:        | Bangalore DNAC TAC         | 02                   |                                                              |
| Virtual Account Typ | deleted3                   | ÷                    |                                                              |
|                     | RTP-GX2                    | <b>0</b> 1           |                                                              |
| Product Instan      | sdwan-lab                  | 3                    |                                                              |
| Because this        | sindhrao                   | •                    | tellite", all product instance registration tokens must be ; |
| _                   | TAC Cisco Systems, Inc.    | 039                  |                                                              |
|                     |                            | TAC Cisco Systems, I | NC                                                           |

Etapa 4. Selecione a guia License e escolha a Target Virtual Account.

Cisco Software Central > Smart Software Licensing

Smart Software Licensing

| Alerts   Inventory   Convert to Smart Licensing   Reports   Preferences   On-Prem Accounts   Activity |                                            |                                                         |  |  |  |  |  |  |
|----------------------------------------------------------------------------------------------------|--------------------------------------------|---------------------------------------------------------|--|--|--|--|--|--|
| Virtual Account: TAC C<br>@⇔On-Prem Virtual Acc                                                       | isco Systems, Inc.<br>count (cats-satellit | e)                                                      |  |  |  |  |  |  |
| General Licenses                                                                                      | Product Instances                          | Event Log                                               |  |  |  |  |  |  |
| Transfer Licenses B                                                                                   | etween Virtual A                           | ccounts                                                 |  |  |  |  |  |  |
| Transfer To                                                                                           | Virtual Account:                           | Select Virtual Account 👻                                |  |  |  |  |  |  |
| License                                                                                               | Billio                                     | By Name By Tag                                          |  |  |  |  |  |  |
| Transfer Show Pre                                                                                     | view Cancel                                | 6 node cluster<br>AMM-ARCH-ONPREM<br>Bangalore DNAC TAC |  |  |  |  |  |  |
|                                                                                                    |                                            | deleted3                                                |  |  |  |  |  |  |
|                                                                                                    |                                            | RTP-CX2                                                 |  |  |  |  |  |  |
|                                                                                                    |                                            | sdwan-lab                                               |  |  |  |  |  |  |
|                                                                                                    |                                            | sindhrao                                                |  |  |  |  |  |  |
|                                                                                                    |                                            | Yazan Bikawi                                            |  |  |  |  |  |  |

Etapa 5. Selecione a licença que deseja transferir e clique em Actions & Select Transfer.

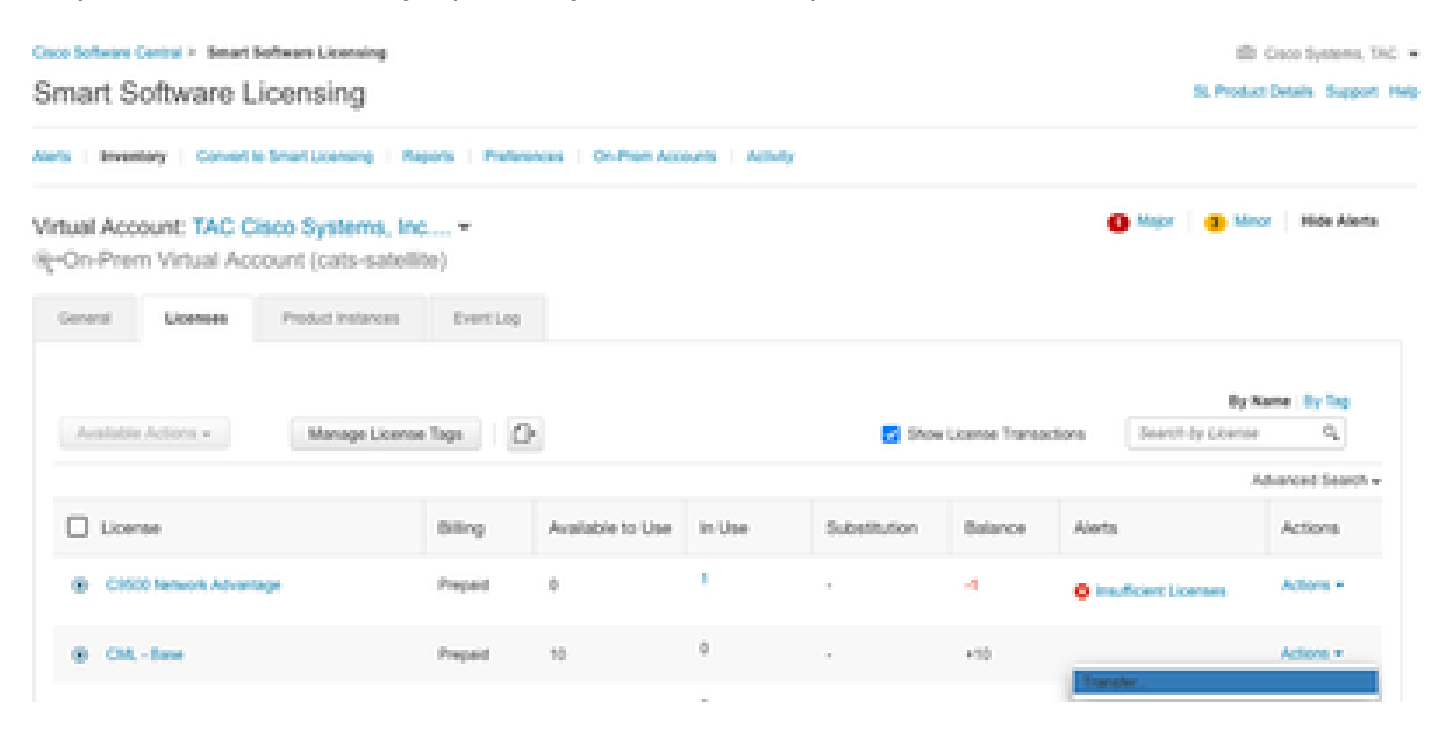

Etapa 6. Escolha a quantidade de licenças que deseja transferir e clique em Transferir.

| Virtual Acco<br>Re-On-Pren | ount: TAC C<br>n Virtual Acc | isco Systems, In<br>count (cats-satelli | 10)                                        |                                                                                   |        |         | O Major | Moor | Hide Alerts |
|----------------------------|------------------------------|-----------------------------------------|--------------------------------------------|-----------------------------------------------------------------------------------|--------|---------|---------|------|-------------|
| General                    | Licenses                     | Product Instances                       | Event Log                                  |                                                                                   |        |         |         |      |             |
| Transfer<br>Transfe        | Licenses B                   | etween Virtual<br>Virtual Account       | Accounts<br>Bangatore DIAAC TAC            | -                                                                                 |        |         |         |      |             |
| Litense                    |                              | 84                                      | ing                                        | Purchased                                                                         | in Use | Balance |         |      | Transfer    |
| CM, - Ba                   | 54                           | Pr                                      | epaid                                      | 10                                                                                | 0      | 10      |         |      | 1           |
| Source:<br>Subscript       | Manual E<br>Ion Id: NA       | oky                                     | Silac<br>Pamily:<br>Start Date<br>Expires: | CA6ENT-BASE<br>Learning at Cloco Software<br>Products<br>2023-34-00<br>2024-34-02 |        | 10      |         |      | 1(2)        |
| Transfer                   | Show Pre                     | view Canoel                             |                                            |                                                                                   |        |         |         |      |             |

## Cenário 4: Migração de licença entre Smart Accounts

A migração de licenças entre diferentes Smart Accounts pode ser feita pela equipe de licenciamento da Cisco. Consulte as próximas etapas para apresentar o caso à respectiva equipe.

Etapa 1. Faça login em <u>https://mycase.cloudapps.cisco.com/case?swl</u> com as credenciais da Cisco.

Etapa 2. Clique em Open New Case e selecione Software Licensing > Expand License Management > Select Move Licenses. Em seguida, selecione Reassign licenses between SA e clique em Open Case.

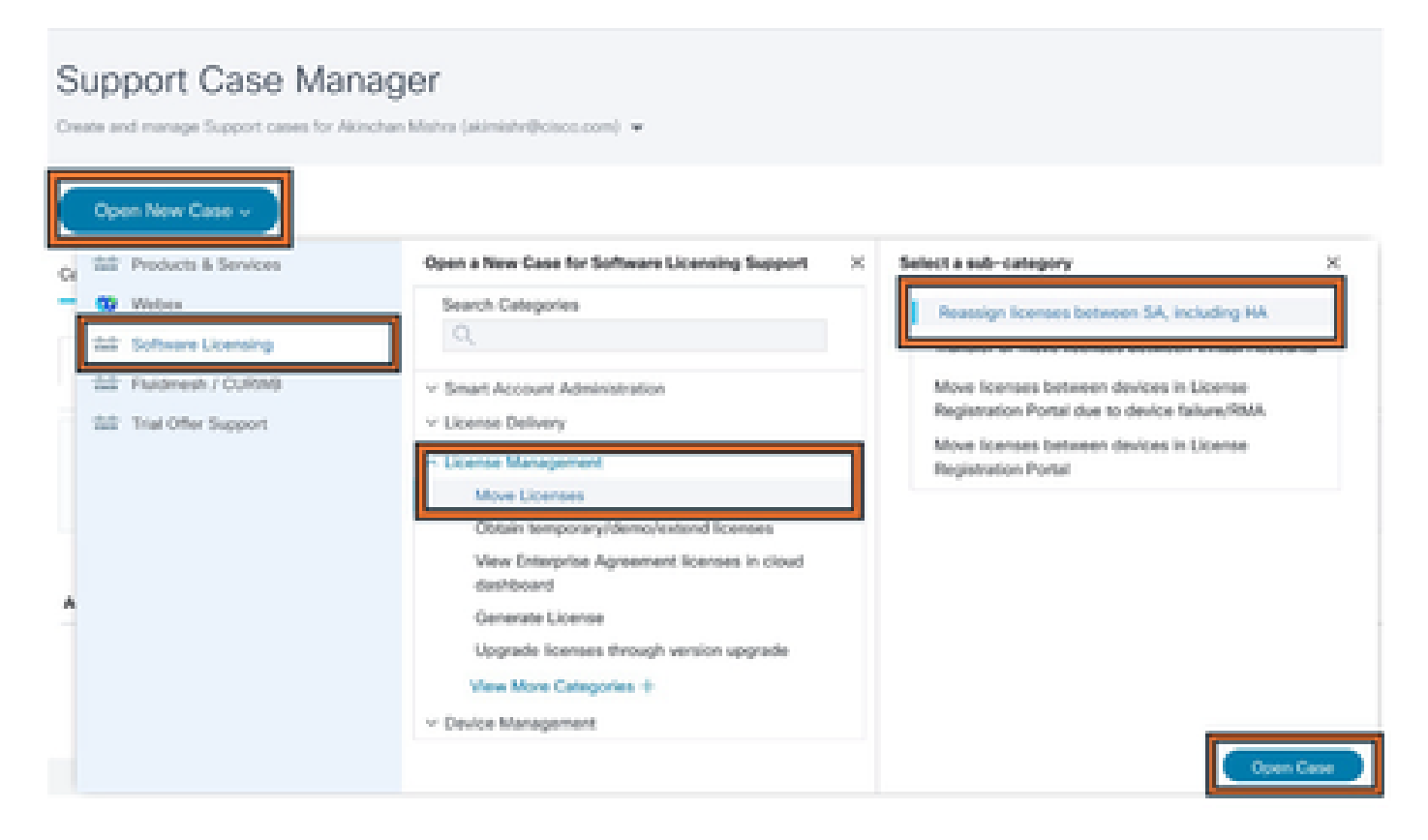

Etapa 3. Selecione o produto relevante (por exemplo, sem fio, switching etc.), preencha o

## formulário e envie a solicitação.

| Support Case Manager                                                                                                    |                                                                                                    |
|----------------------------------------------------------------------------------------------------|----------------------------------------------------------------------------------------------------|
| ★ > Ordenanie Creating<br>Software Licensing                                                                                                    | Need help with your case?                                                                             |
| Conceptory Researings-Reamann SA, Including HA, Including HA, Including |                                                                                                    |
|                                                                                                    |                                                                                                    |
| UCMI sharesteen Problem Description This category is for COSOND waterial requests (DEC) for technical request, please click, Unangel above and report a case-by using the Thodestin & the necessary settlement information (Sciencified Grain, MAG), Device Deale (SECODENE), and J and Smark Assocriptional Resource(SARA) Consortion the Issue year law acquestercomp                                                                                                    | Services' category. Otherwise, presse provide the details of your LCENSING request before and include |
|                                                                                                    |                                                                                                    |
| 1/1000 characters                                                                                                    |                                                                                                    |
| Note: Electrative splitabled after case to resulted.                                                                                                    |                                                                                                    |
| Smart Account Dumain @                                                                                                    |                                                                                                    |
|                                                                                                    |                                                                                                    |

## Cenário 5: Alteração do Modo de Conexão SSM

Etapa 1. Faça login no Cisco Catalyst Center através das credenciais de administrador ou função personalizada com privilégios de superadministrador.

Etapa 2. Navegue até Hamburger e selecione System > Settings.

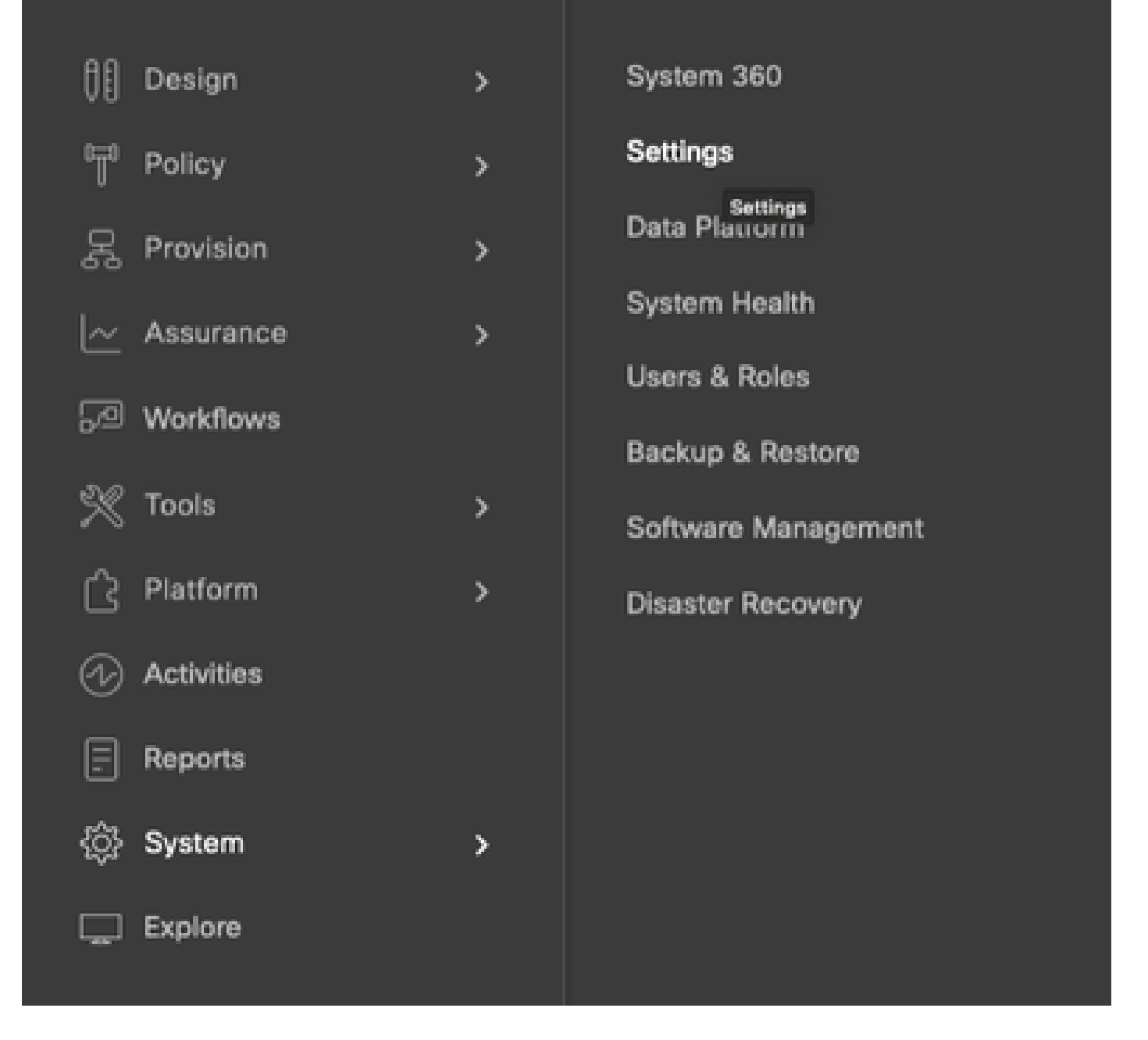

Etapa 3. Selecione SSM Connection Mode e escolha a opção desejada (Direct/Smart Proxy/On-Prem). Click Save.

System / Settings

| <sup>10</sup> . Search Settings                                                                                            |   | Settings / Countrologies                                                                                                    |
|----------------------------------------------------------------------------------------------------|---|----------------------------------------------------------------------------------------------------|
| Ginco Accounts<br>PriP Connect<br>Cisos.com Credentiats<br>Smart Account<br>Smart Licensing<br>SSM Connection Mode         | ř | SSM Connection Mode Direct connection mode requires all smart-enabled devices in your network to have direct internet access to the Claco SSM cloud. On-Prem Claco Smart Software Manager (formerly known as Claco Smart Software Manager satellite) connection mode offers have real-time visibility and reporting of the Claco licenses you purchase and consume. If your organization is security-sensitive, you can access a subset of Claco SSM functionality without using a direct internet connection to manage your licenses with the Claco SSM cloud. |
| Device Settings<br>Device Controllability<br>Naturons Resync Internal<br>SNAMP<br>ICNIP Ping<br>Image Distribution Servers | × | With smart preary connection mode, smart-enabled devices in your network don't need direct internet access; only the product instance requires direct internet access to the Cisco SSM cloud. This option is not applicable for registering Cisco DNA Center.                                                                                                    |

## Cenário 6: integração de Smart Account com o Cisco Catalyst Center

Etapa 1. Faça login no Cisco Catalyst Center por meio de credenciais de administrador ou por meio de uma função personalizada com privilégios de superadministrador.

Etapa 2. Navegue até Hamburger e selecione System > Settings.

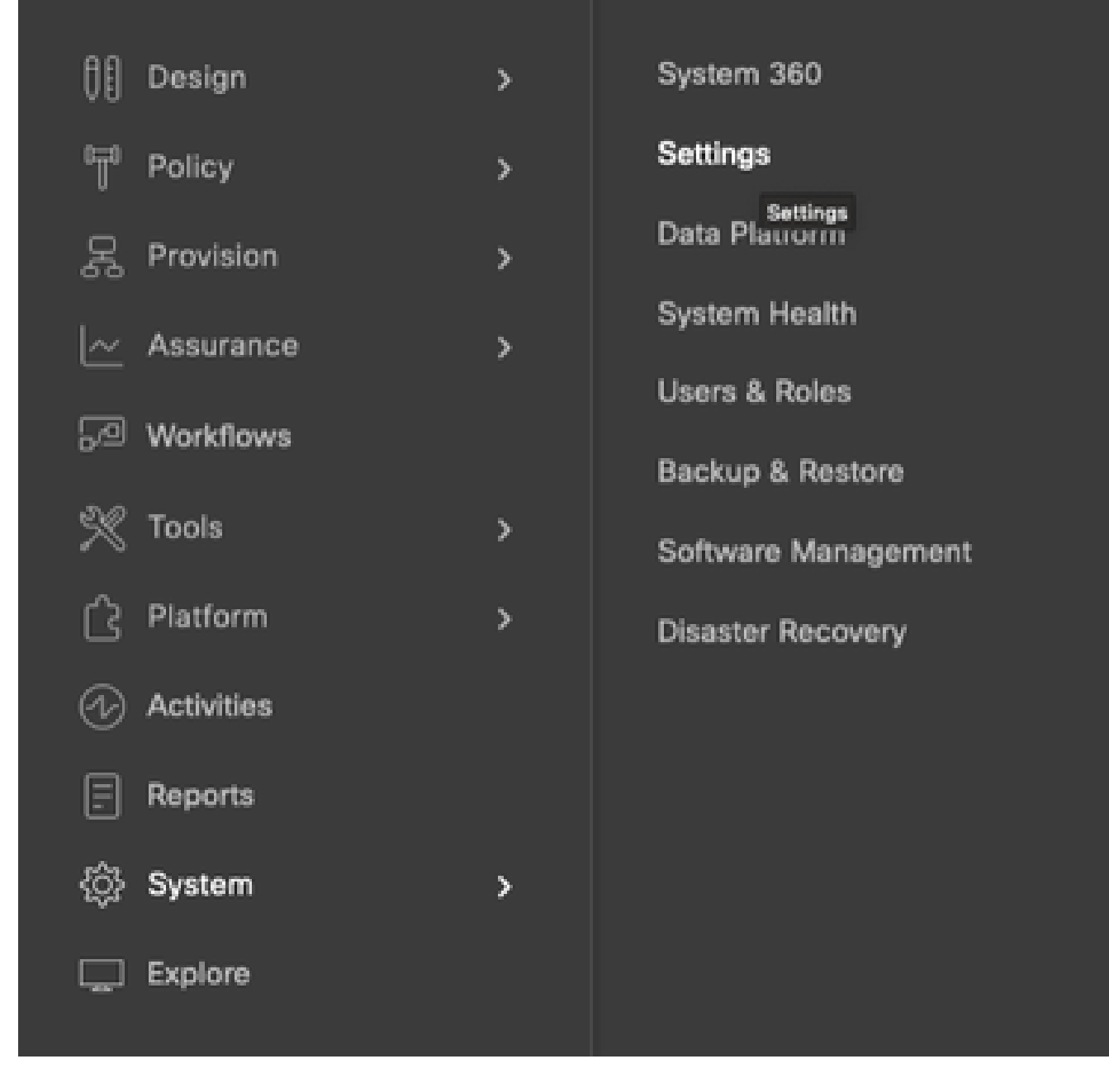

Etapa 3. Em Smart Account, clique em Adicionar.

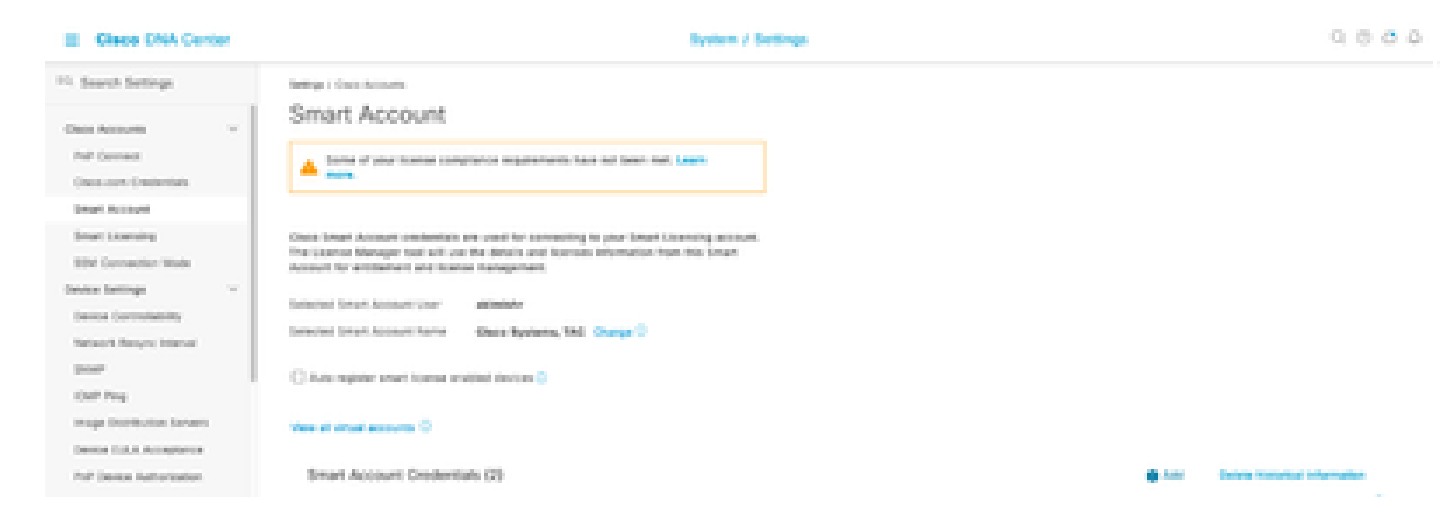

Etapa 4. Insira o nome de usuário e a senha da Smart Account e clique em Salvar.

| akimishr | 0    |  |
|----------|------|--|
|          | Info |  |
|          |      |  |
| Password | -    |  |
|          | SHUW |  |
|          |      |  |
|          |      |  |
|          |      |  |
|          |      |  |
|          |      |  |
|          |      |  |
|          |      |  |
|          |      |  |
|          |      |  |
|          |      |  |
|          |      |  |
|          |      |  |
|          |      |  |
|          |      |  |
|          |      |  |
|          |      |  |

Save

Cancel

Etapa 5. Se você tiver várias Smart Accounts, repita as etapas 3 e 4.

: se você tiver várias Smart Accounts, escolha uma conta para ser o padrão. O License Manager usa a conta padrão para operações de visualização e licenciamento.

Cenário 7: Alteração do nível de licença

Etapa 1. Faça login no Cisco Catalyst Center por meio de credenciais de administrador ou por meio de uma função personalizada com privilégios de superadministrador.

Etapa 2. Navegue até Hamburger e selecione Tools > License Manager.

| Cisco DNA Center                      |        |                                                      |
|---------------------------------------|--------|------------------------------------------------------|
| ()[) Design<br>⁰∏ <sup>0</sup> Policy | ><br>> | Discovery<br>Topology                                |
| R Provision<br>├── Assurance          | ><br>> | Command Runner<br>License Manager<br>Template Editor |
| 5/9 Workflows                         | >      | Model Config Editor                                  |
| Platform                              | >      | Security Advisories                                  |
| Reports                               |        | Network Reasoner                                     |
| 诊 System                              | >      |                                                      |

Etapa 3. Selecione a guia Devices e use Find ou role pela tabela para localizar os dispositivos cujo nível de licença você deseja alterar.

| E Glace DNA Center     | Tools / License Manager Q. © 2                                                                                                    |                 |                        | 0000             |
|------------------------|----------------------------------------------------------------------------------------------------|-----------------|------------------------|------------------|
| Owners Linear Dealor   | Reporting Sync Data                                                                                                    |                 |                        |                  |
| Q last test y          | Onvices (8)                                                                                                    |                 |                        | •                |
| < A 6084               | Q) There by Device Name, the external liters in their in other attributes.                                                                                                    |                 |                        |                  |
| Consignations<br>> A a | the latent and latentics Advertige Franker Latent Walk and all ally 51.                                                                                                    |                 |                        |                  |
| > di tata              | i torocost Autorio 🖓 🕴 Spisod Cite                                                                                                    | 0               | Report Party . And the | 1, 200 L 10 PM   |
|                        | Destar lanter Antonio Picciano Destar lanter                                                                                                    | Out the state - | Con-Distance Equip     | United Balance B |
|                        | C citibilitation (1 betwee retricts 10.00.107 Decidency 200 betwee betwee be | 5.8             | 5.4                    | 54               |
|                        | Date 1000 1 & Window Sectority 16.527-20138 Dates 2008 Barles Minister 545 Decembers                                                                                                    | 54              | 55                     |                  |
|                        | C BACKNOM & Winness Controller 10, 104, 45, 211 Class 2008 Same Meetings Lake Controller                                                                                                    | -               | 1.4                    | 10 g             |

Etapa 4. Marque a caixa de seleção ao lado de cada dispositivo cujo nível de licença você deseja alterar e escolha Ações > Alterar licença do Cisco DNA.

| E Cleos DNA Center                  | Tools J License Menager                                                                                                    | 0.000        |                        |                 |
|-------------------------------------|----------------------------------------------------------------------------------------------------|--------------|------------------------|-----------------|
| Denter Lorses Destas                | Reporting Data Data                                                                                                    |              |                        |                 |
| () Search Receiving Concerning ()   | 5extee (0)                                                                                                    |              |                        |                 |
| v A book                            | Q. Film by Destan Rame. Can outern Ram in Ram by other articular.                                                                                                    |              |                        |                 |
| Consumption Devices<br>() - All All | SM come M Examina Advantage Propriar Comes Made M R/J B,                                                                                                    |              |                        |                 |
| 3.0.168                             | I Lawrence Actions                                                                                                    |              | Balant Salah - Anat Sa | eri ana barre 🖓 |
|                                     | Charge cannot      Charge Data (MA cannot                                                                                                    | Our Ohi para | Once The Learner Depty | uners finds to  |
|                                     | Change Terrier Startige Terrier Starting     Change Terrier Starting     Change T      | 50.          | 55                     | 8. C            |
|                                     | Verage International Controller     Verage Literal Reservation      Verage Literal Reservation                                                                                                    | 10.0         | 8.0                    | н.              |
|                                     | O and the second second |              | 80                     | 8792            |

Etapa 5. Clique no nível de licença para os dispositivos Essentials ou Advantage. Em seguida, clique em Continuar.

| Change Cisco DNA License Level                                                             | × |
|--------------------------------------------------------------------------------------------|---|
| Device Family 2 License Level 3 Confirm                                                    |   |
| Change Cisco DNA License Level to:<br>O Remove O Essentials O Advantage<br>Cancel Continue |   |

Etapa 6. O Cisco Catalyst Center avisa se a alteração deve ser aplicada imediatamente ou mais tarde. Escolha a opção desejada e clique em Confirmar.

| Cł                                                                                                    | ange Cisco DNA License Level                                                                                                    | >             |
|----------------------------------------------------------------------------------------------------|----------------------------------------------------------------------------------------------------|---------------|
| Device Family                                                                                                    | Confirm                                                                                                    |               |
| Cisco DNA License for 1                                                                                                    | levice(s) will be activated to Advantage.                                                                                                  |               |
| Note: Network license may be<br>License change will take effect<br>reboot even after selecting this                            | pgraded to Advantage for applicable devices.<br>only after the device rebooted. Some devices like CAT3560-CX, AlreOS controll<br>checkbox. | iers will not |
| Note: Network license may be<br>License change will take effect<br>reboot even after selecting this<br>Reboot device on update | pgraded to Advantage for applicable devices.<br>only after the device rebooted. Some devices like CAT3560-CX, AlreOS controll<br>checkbox. | iers will not |
| Note: Network license may be<br>License change will take effect<br>reboot even after selecting this<br>Reboot device on update | pgraded to Advantage for applicable devices.<br>only after the device rebooted. Some devices like CAT3560-CX, AireOS controll<br>checkbox. | ers will not  |

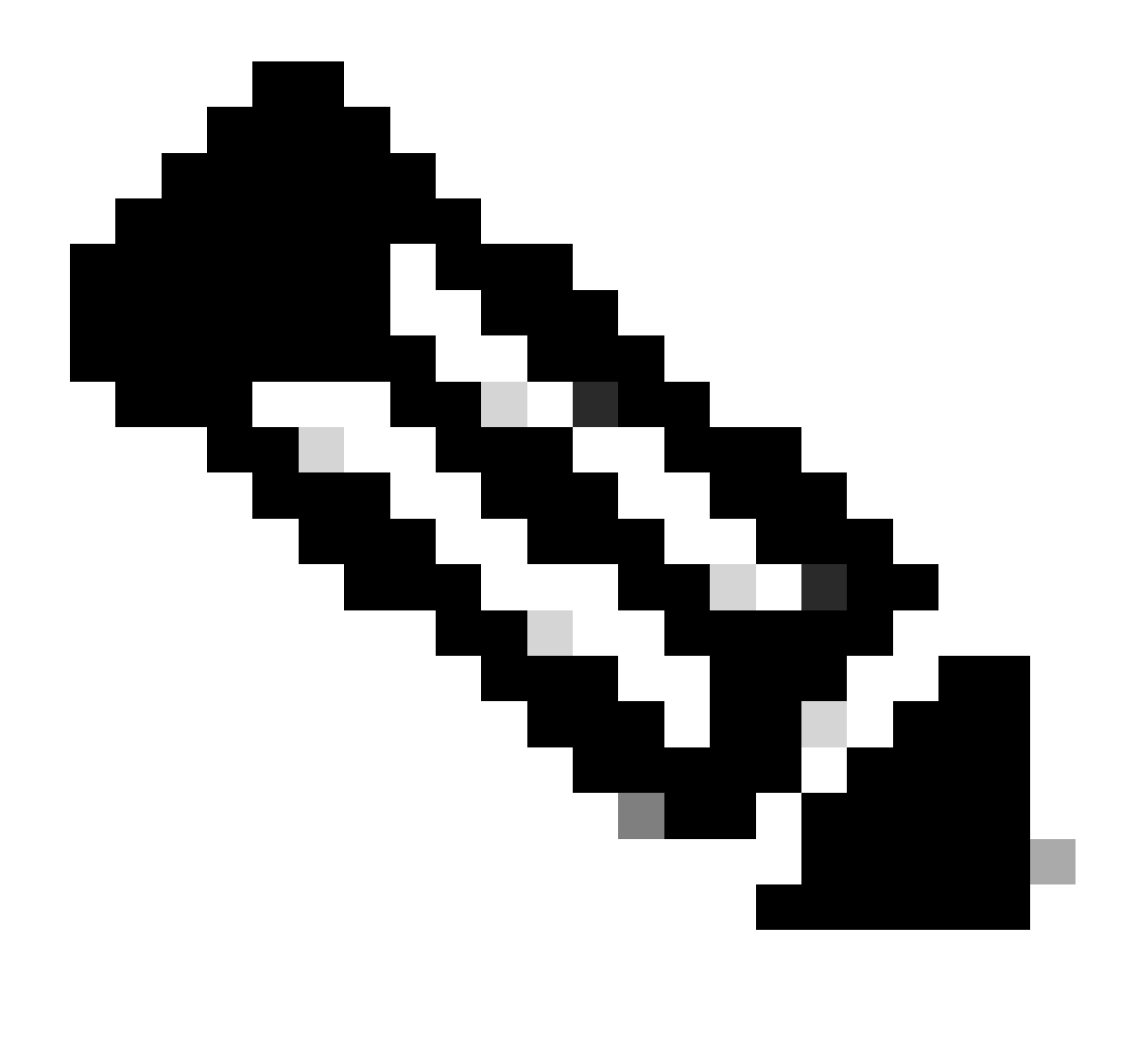

Observação: você também deve escolher a opção Reinicializar dispositivo na atualização para que as alterações tenham efeito. Além disso, essa atividade precisa ser executada em tempo de inatividade.

# Informações Relacionadas

• Suporte técnico e downloads da Cisco

## Sobre esta tradução

A Cisco traduziu este documento com a ajuda de tecnologias de tradução automática e humana para oferecer conteúdo de suporte aos seus usuários no seu próprio idioma, independentemente da localização.

Observe que mesmo a melhor tradução automática não será tão precisa quanto as realizadas por um tradutor profissional.

A Cisco Systems, Inc. não se responsabiliza pela precisão destas traduções e recomenda que o documento original em inglês (link fornecido) seja sempre consultado.